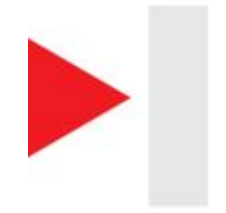

# 安耐驰汽车黑匣子 网站操作说明

## www.anach.cn

## 安耐驰产品中心 2008.06

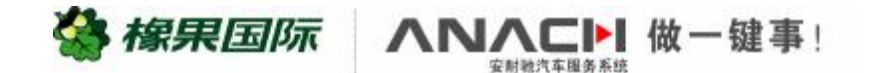

PDF 文件使用 "pdfFactory Pro" 试用版本创建 www.fineprint.cn

#### 第一次登陆安耐驰汽车黑匣子网站时的基本设置

- 您购买的安耐驰车载服务器在指定安装机构 安装、注册完成后,用户名和初始密码已设 置生成,并在安装时已经提供给您。
- 下面我们一起来看看第一次登陆安耐驰汽车 黑匣子网站时的设置。

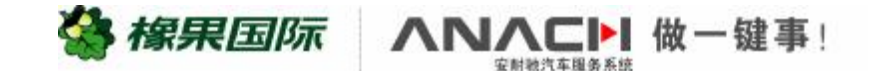

#### Ø登录至安耐驰汽车黑匣子网站主页

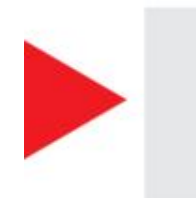

#### 安耐驰汽车黑匣子网址: <u>http://www.anach.cn</u>

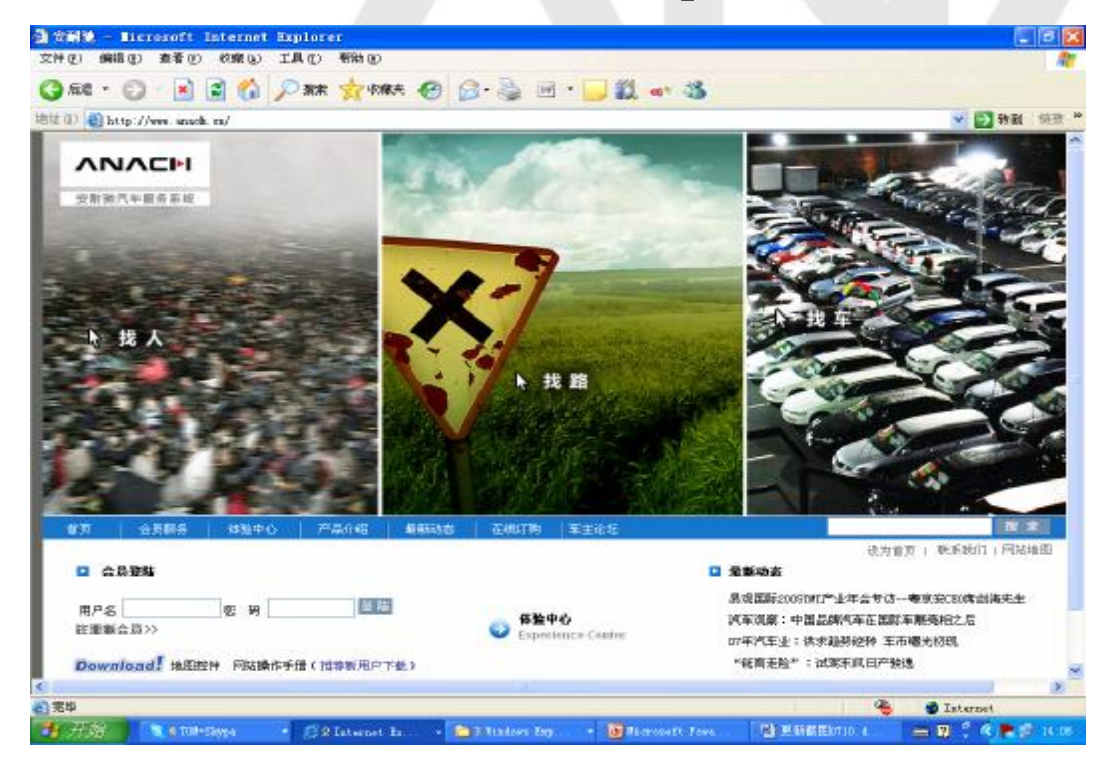

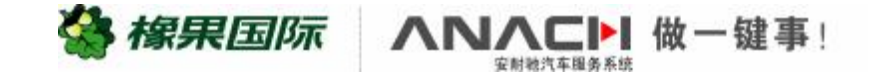

Ø每台电脑第一次使用需要下载地图控件,以后则无需再下载。

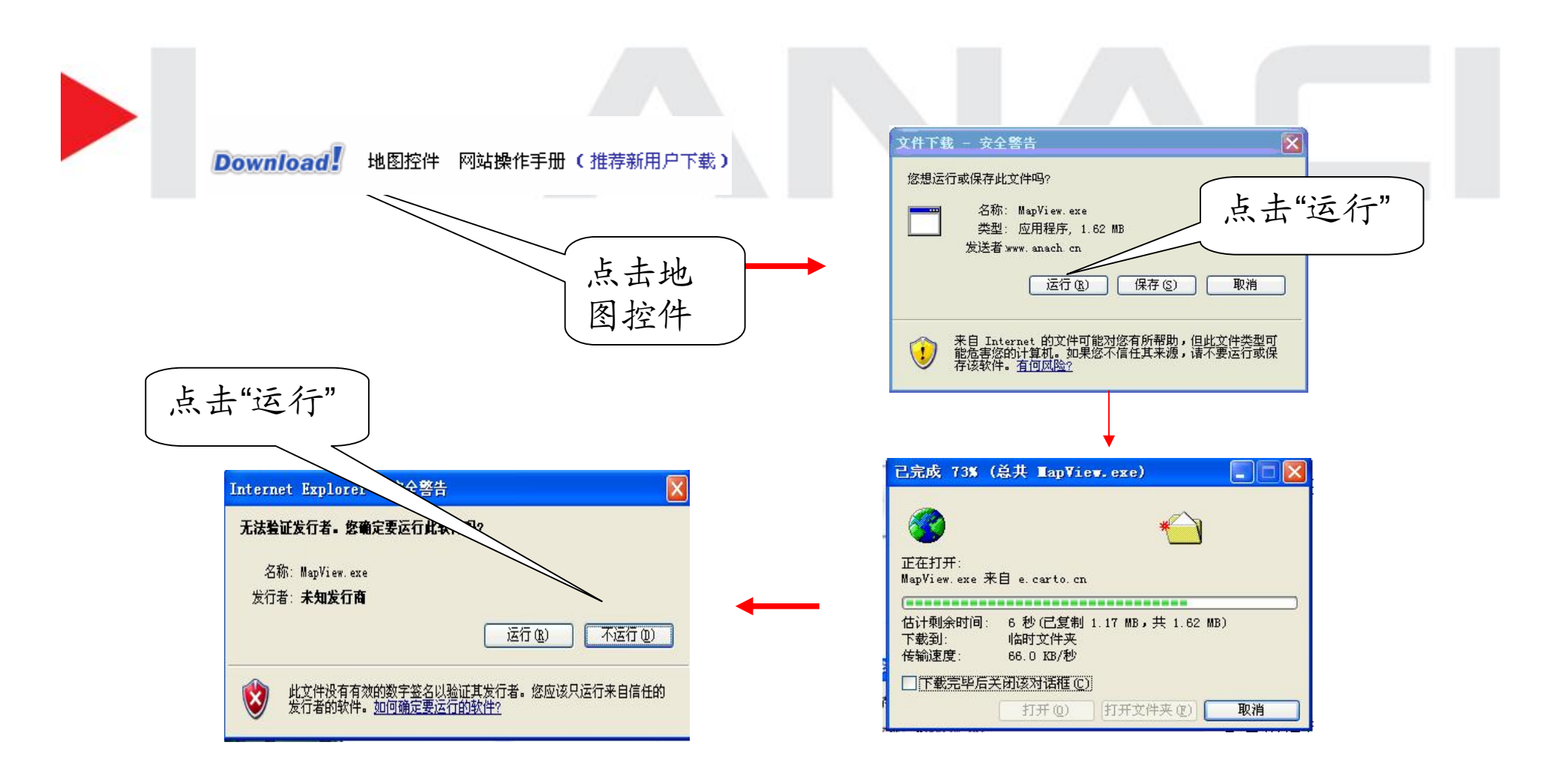

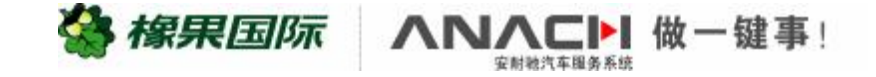

#### Ø地图控件下载完成后,您可以输入用户名和密码畅游安耐驰 汽车黑匣子网站了。

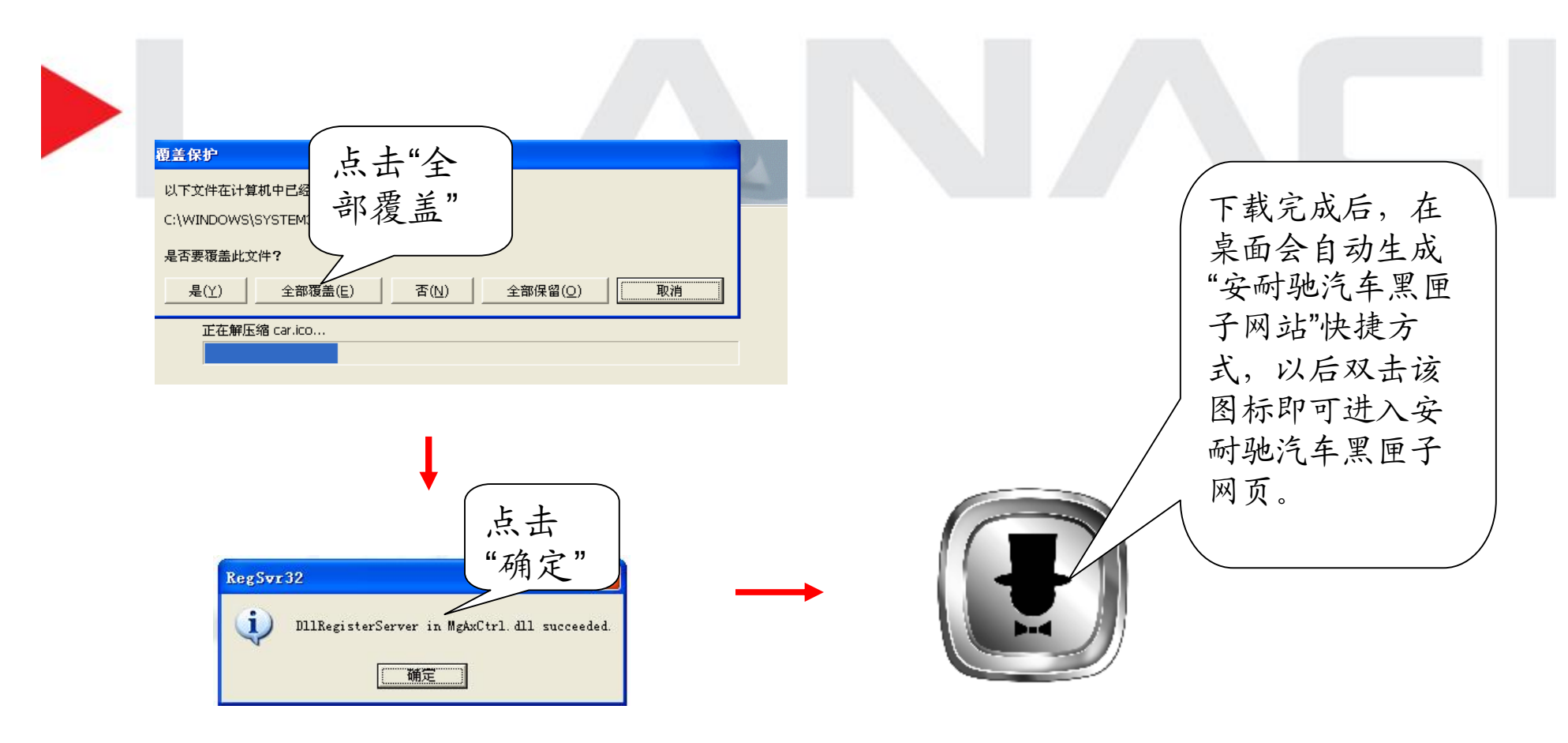

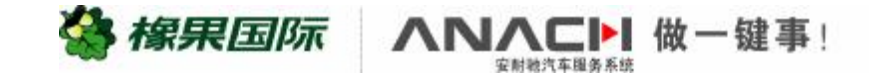

#### Ø输入您的用户名和密码,进入安耐驰汽车黑匣子网站的用 户操作界面。 点击"登陆"直接打开 混合地图界面 ▶ 会员登陆 登陆 用户名 密码 注册新会员>> 操作地图界面 卫星地图界面 ANACH 6 ANACH 10月1日小 12.5614 10 55 10 D 19489 D+0575 123 107 1/2 B 1001 +95.11 D 0108 12 CE 123 0 0.402 0 0.622 (i) Elsevice (i) Elshire 16.00 10 10 4 19 19 19 点击"切换到操作图" 可切换到操作图界面

🆀 橡果国际

C▶ 做一键事!

PDF 文件使用 "pdfFactory Pro" 试用版本创建 <u>婀w.fineprint.cn</u>

### Ø首先建议修改密码,保障您的信息安全!

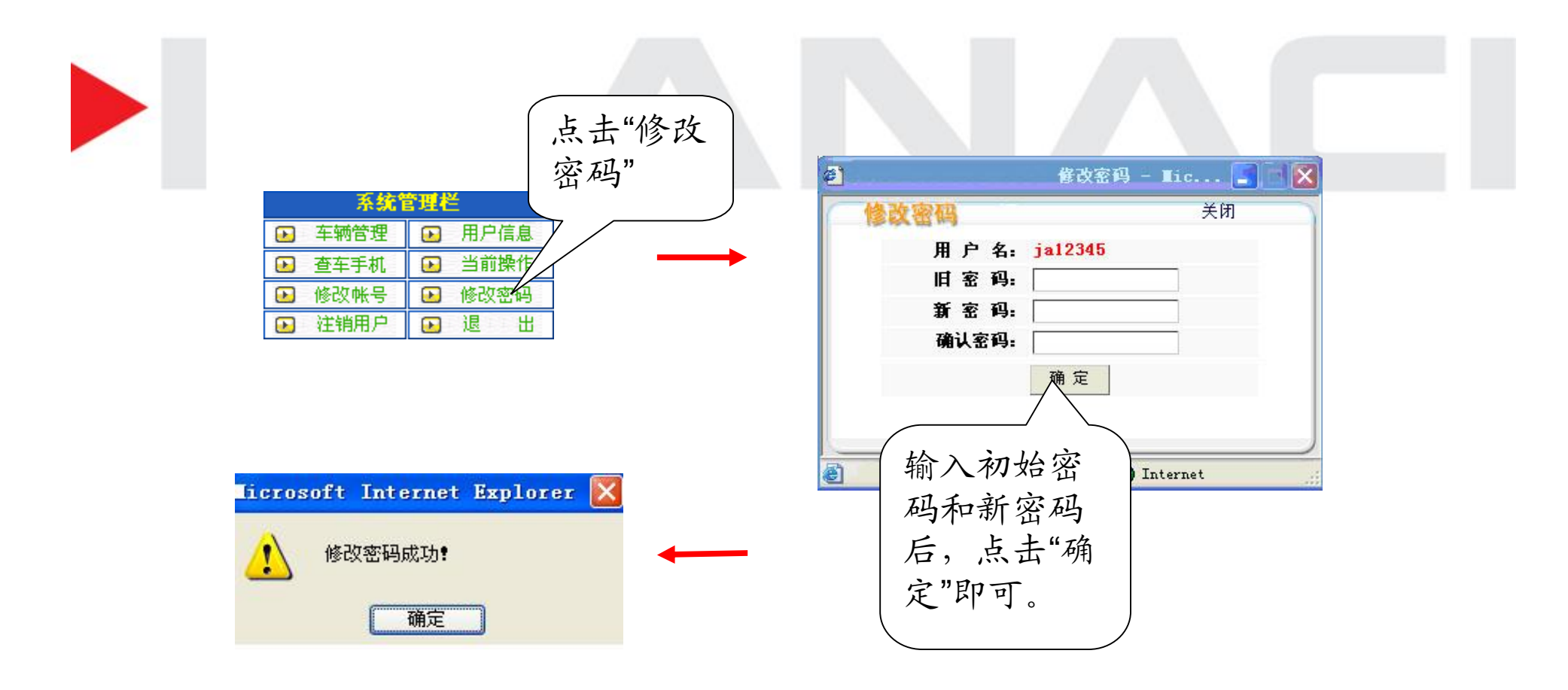

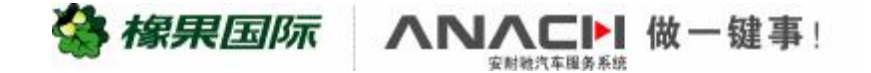

## Ø请详细填写用户信息,以便夜间报警时及时和您取得联系!

| 点击"用<br>户信息"                                                                                                    | 该项为用户<br>的固定联系<br>方式 🛛                                                                                     |
|----------------------------------------------------------------------------------------------------|----------------------------------------------------------------------------------------------------|
| 系統管理栏                 年辆管理                  至车手机                 登车手机                                                | 用       信息:         客户基本<       息:         用户姓名:       测试         联系电话:       联系电话2:                       |
| <ul> <li>▶ 修改帐号</li> <li>▶ 修改帐号</li> <li>▶ 修改密码</li> <li>▶ 注销用户</li> <li>▶ 退</li> <li>出</li> <li>选择报警信息发生</li> </ul> | <b>报警处理信息:</b><br>人工处理时段:从 0 ♥ 时 1 ♥ 分 到 23 ♥ 时 59 ♥ 分<br>招罗秩系人1:<br>低警联系人2:<br>联系人电话:                     |
| 时,需要服务台打电<br>话通知的时间,一般<br>选择的为夜间                                                                                     | 扩展信息:         网站登录密码:       • 固定密码          随机密码         四页标题         申       4:                           |
| 选择固定密码,则每次<br>登陆密码不变,若需要<br>保护隐私则可选择随机<br>密码,登陆时用车主手<br>机可随时取新密码。                                                    | 案地址:<br>确定 关闭<br>http://anach2. carto. cn/function/Function/system/ ● Internet          点击"确<br>定"显示<br>成功 |

🏰 橡果国际

**∧ヽヽヽヒ** 做ー键事!

#### Ø用户可根据安耐驰车载服务器安装的SIM卡资费情况,设置 短信或GPRS定时自动上报位置点,了解车辆的行驶记录。

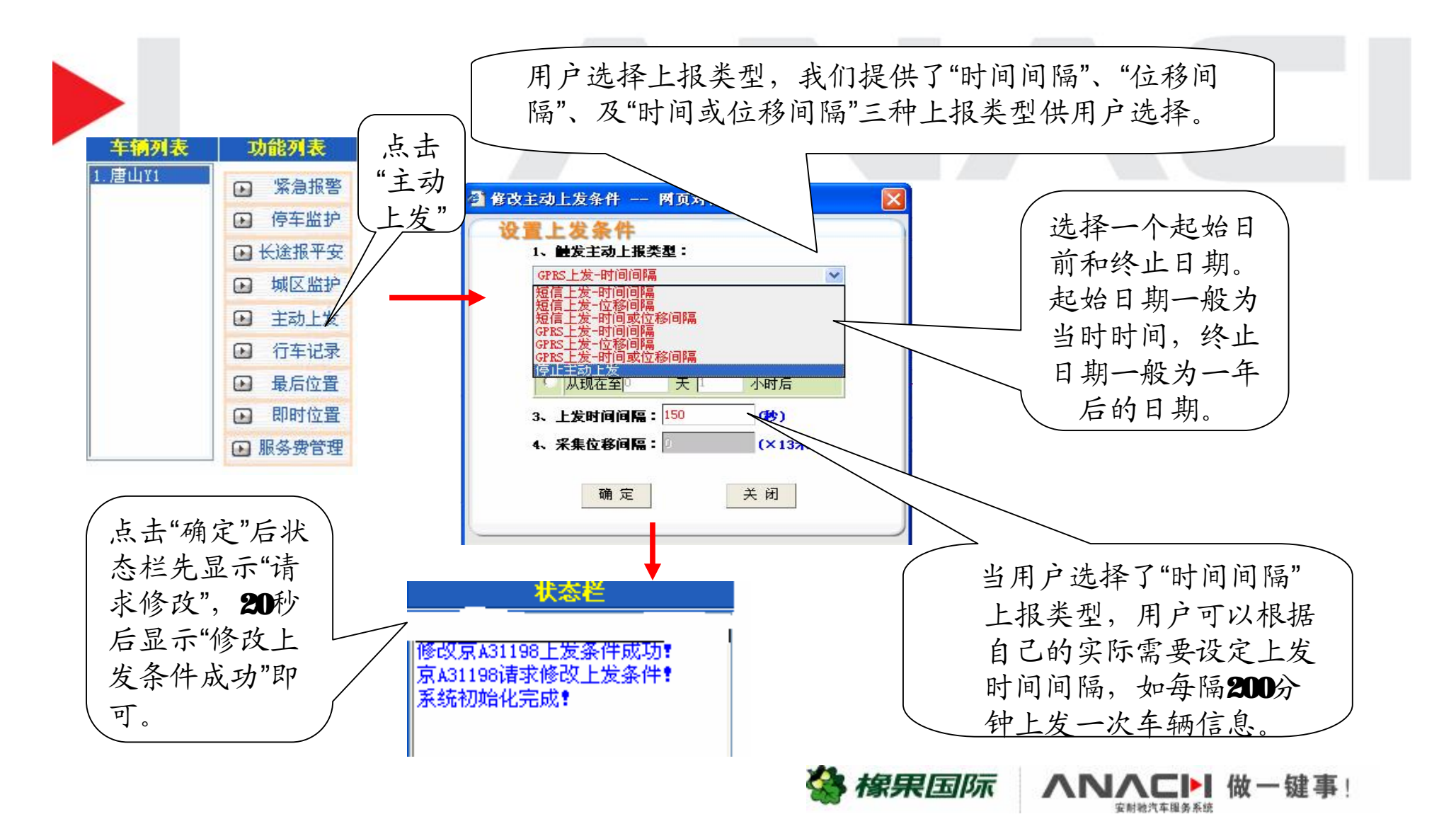

- GPRS上发:此栏目供用户自己设定安装在安耐驰车载服务器里SIM卡 ۲ 通过GPRS方式向安耐驰汽车黑匣子控制中心上发所在位置、速度、时 间点等信息的上报类型和时间间隔等的一项功能栏。
  - 设置方法如下:

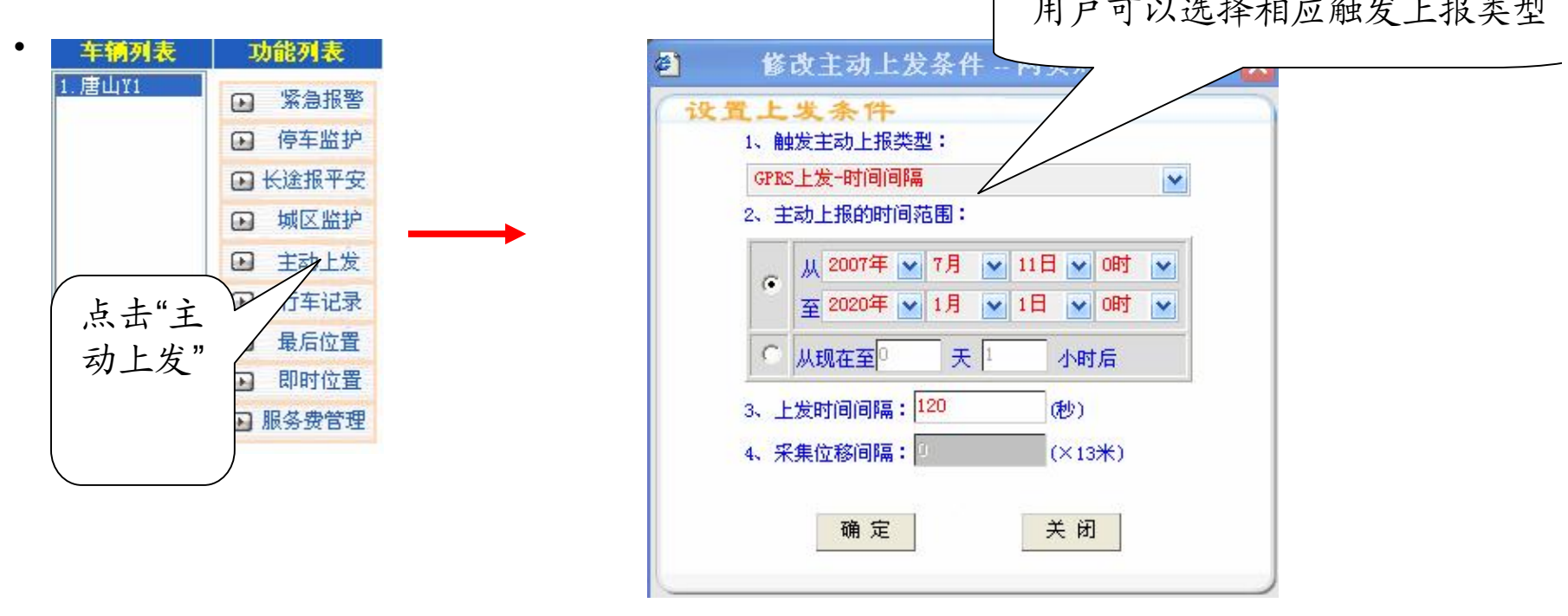

用户可以选择相应触发上报类型

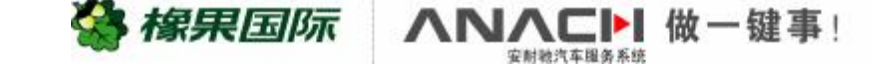

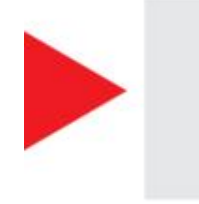

注: 安装在安耐驰车载服务器里的SIM卡必须开通GPRS 业务同时支持GPRS— CMNET。如未开通GPRS业务或不支持 GPRS— CMNET业务功能,此功能栏应设置为"停用GPRS"。 否则,将会影响安耐驰车载服务器短信上发的正常运 行,导致用户接收提示报警信息缓慢或不正常。

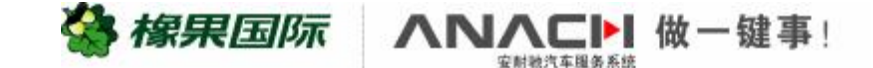

PDF 文件使用 "pdfFactory Pro" 试用版本创建 www.fineprint.cn

### 操作图浏览及车辆位置查询操作方法

#### Ø 地图浏览介绍

- Ø 进入城市地图
- Ø 车辆最后位置查询
- Ø车辆即时位置查询
- Ø 行车记录查询

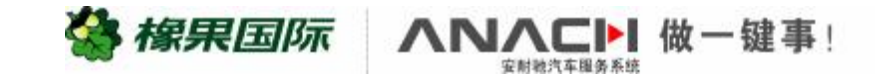

#### Ø 第一次的设置基本完成,浏览一下地图吧!

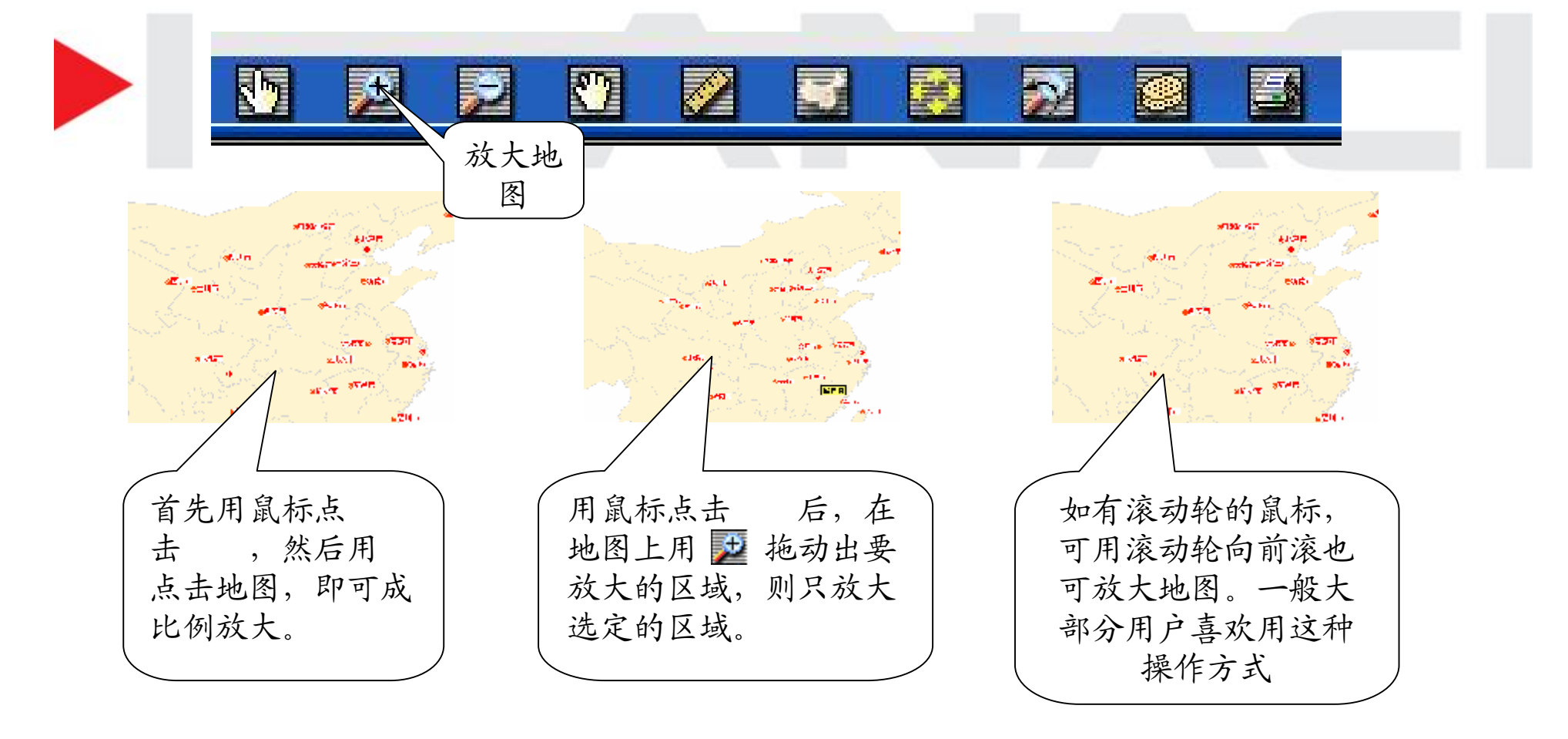

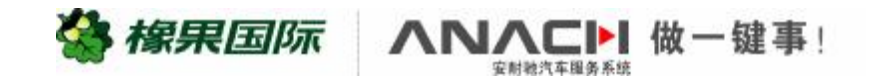

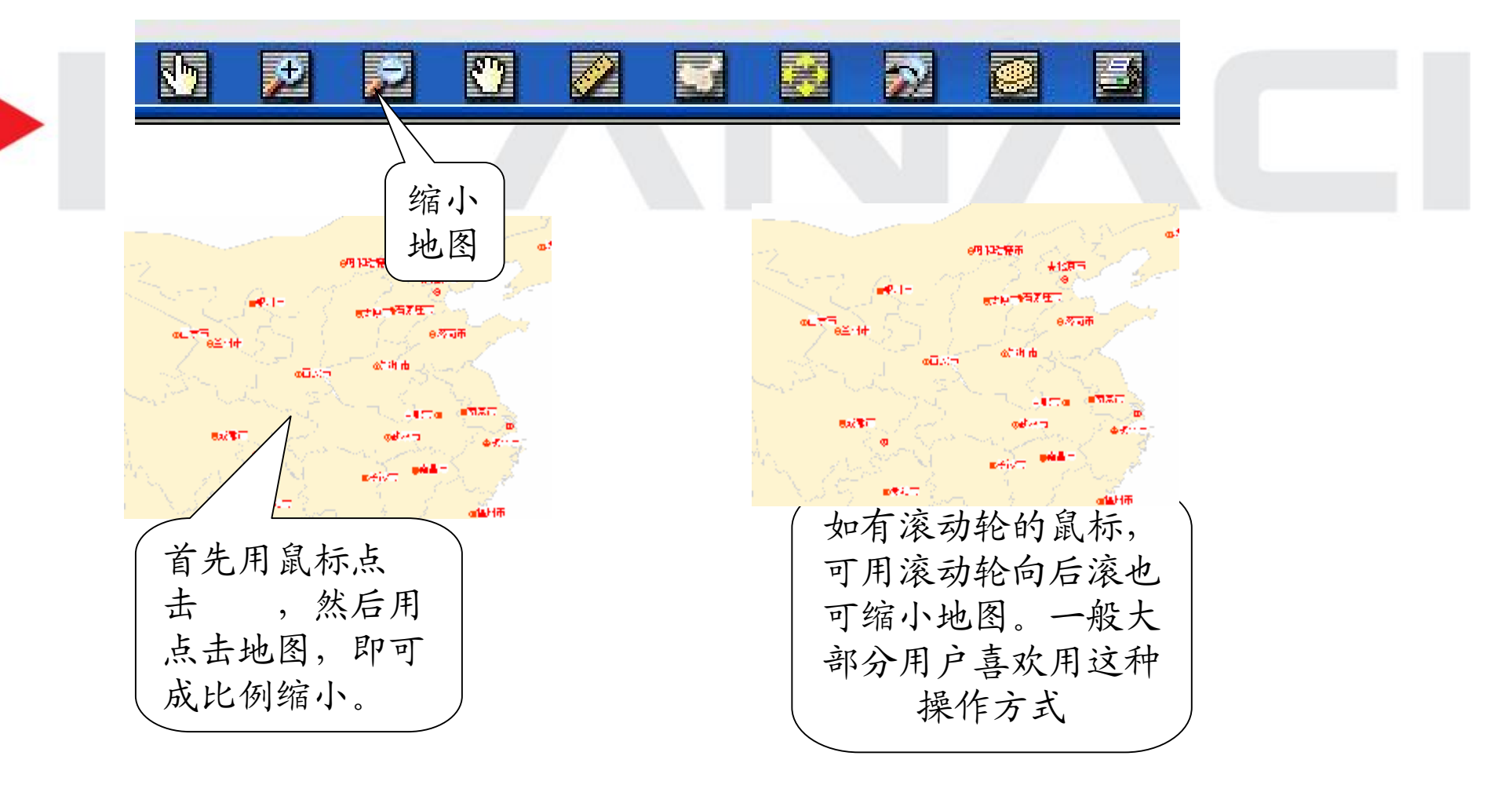

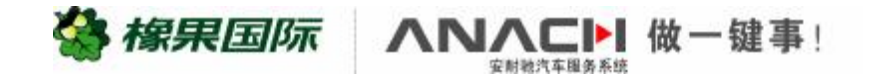

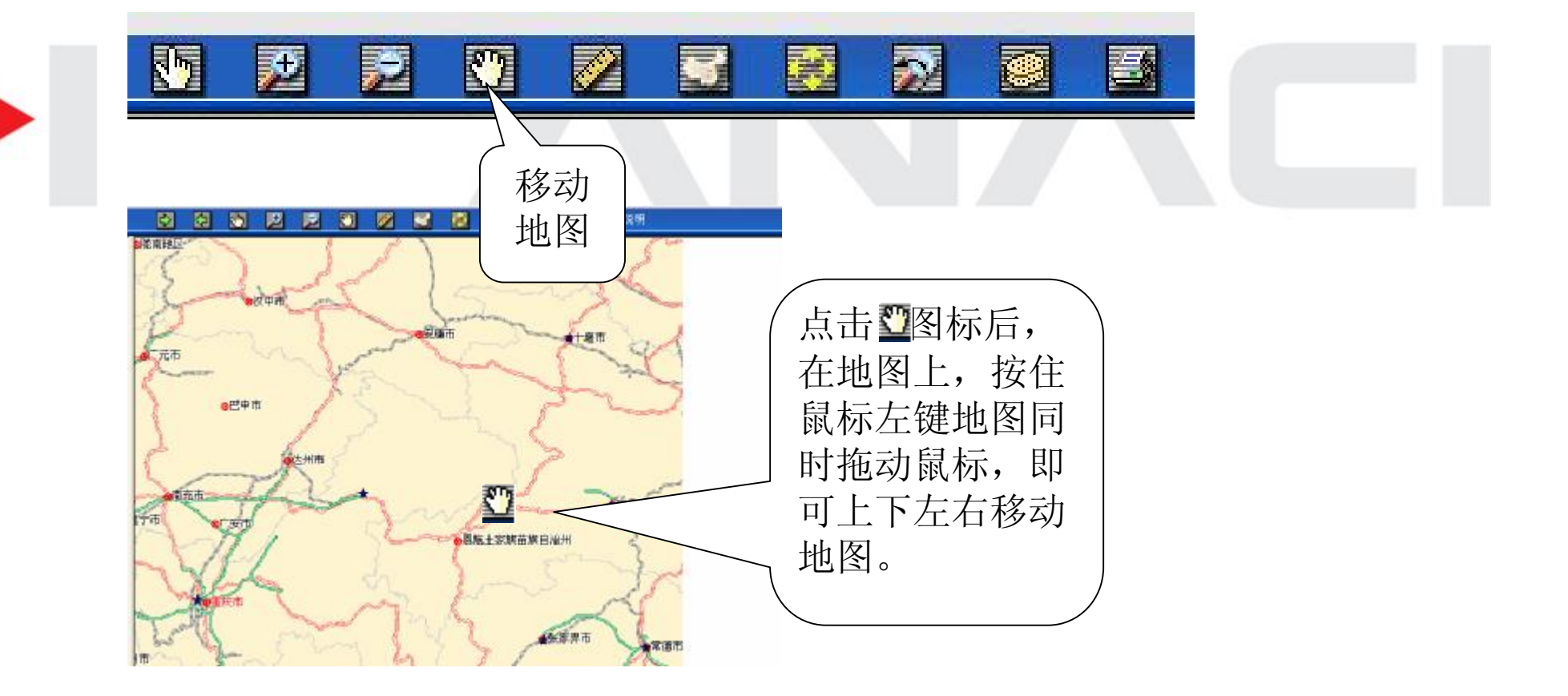

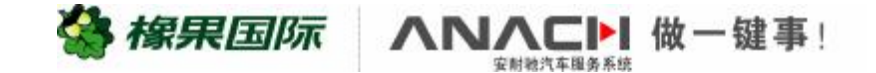

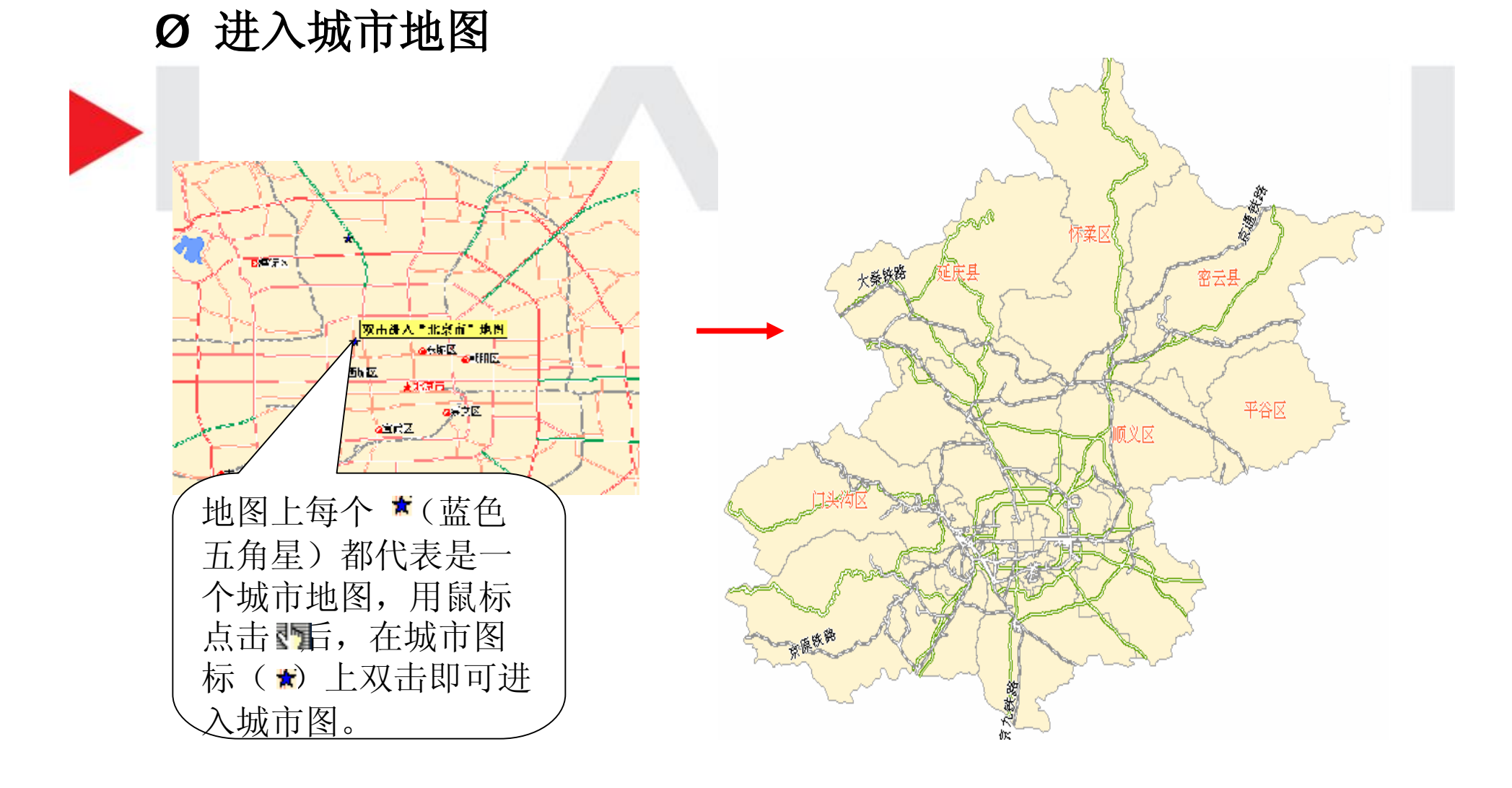

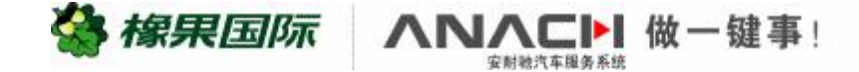

#### Ø 车辆最后位置查询

用于查看车辆最后一次上发报告的所在地点、时间及速度等信息。点击 '最后位置'在操作状态显示区会显示系统返回信息,在地图上则是用一个 "小汽车"的图标清楚显示出车辆的最后上报位置,同时显示出上报时间和 该时间点上车辆的行驶速度等相关信息。 在地图上则是用一个"小汽车"的图标 清楚显示出车辆的最后上报位置 环仔山。香溪庄 山公园 车辆列表 功能列表 .唐山Y1 海滨公园 紧急报警 对面山 o观景楼 停车监护 (F) o洞庭村 ▶ 长途报平安 **并**珠海森林公园 吉大新村 金钟山 石花山 城区监护 (F) 官村。舞四 30544@2007-4-11 09:30@1.11公里/小时 村桂花村 主动上发 点击" 行车记录 村。将军山 最后 路 最后位置 南 北岭村 侣 位置" 即时位置 **弄**炮台山公园 情 ▶ 服务费管理 围基村 **昇**海滨公园 0

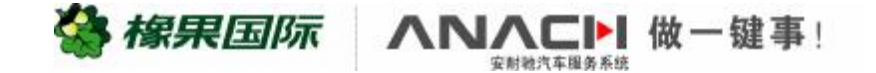

#### Ø 车辆即时位置查询

用于查看车辆的当前位置。控制中心即时要求安耐驰车载服务器 上报车辆的当前位置、时间及速度等信息。点击'即时位置'在操作状态 显示区会显示系统返回信息,在地图上则是用一个"小汽车"的图标清 楚显示出车辆的当前位置,同时显示出上报时间和该时间点车辆的行 驶速度等相关信息。 在地图上则是用一个"小汽车"的图标 清楚显示出车辆的当前位置。 车辆列表 功能列表 广大厦 1.唐山Y1 紧急报警 。莲花山住宅小区 停车监护 洲 ▶ 长途报平安 城区监护 30544@2007-4-11 09:52@4.82公里/小时 主动上发 点击" 行车记录 最后位置 九州中学 工商银行 即时 即时位置 (H) (R 位置" 石 西 78▶ 服务费管理 花 石 新港购物中 中国银行军

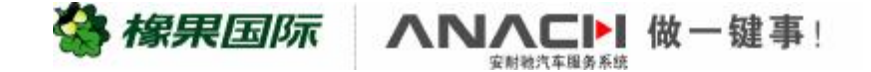

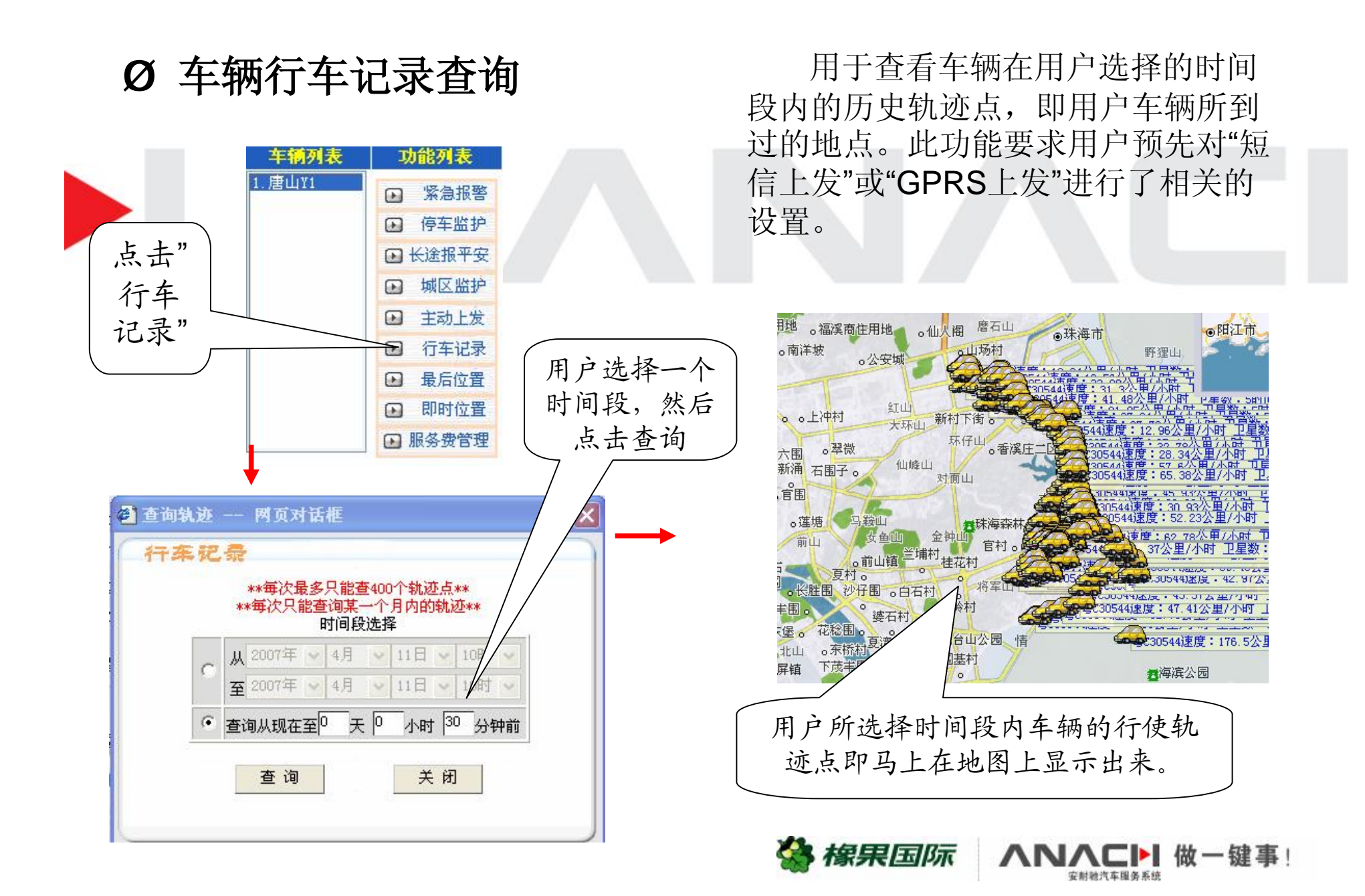

PDF 文件使用 "pdfFactory Pro" 试用版本创建 <u>婀w.fineprint.cn</u>

#### 常用功能设置操作方法

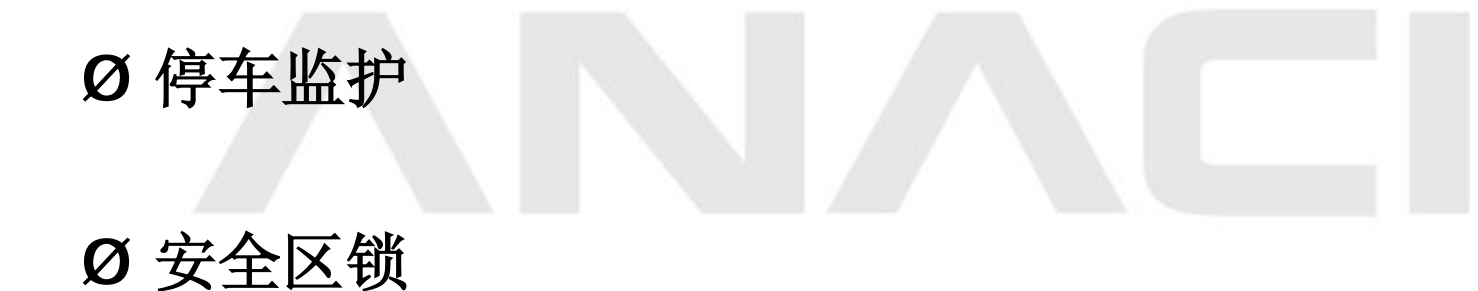

🏰 橡果国际

做一键事!

#### Ø长途报平安

Ø 紧急报警

Ø监护手机设置

#### Ø 查车手机号码设置

PDF 文件使用 "pdfFactory Pro" 试用版本创建 www.fineprint.cn

## Ø 设置停车监护功能: (共分两种)

设置方法一:使用设置解除报警手机直接拨打爱车防盗号,接通后挂断,系统会立即拨打解除报警手机号,提示设置停车监护成功。

设置方法二:车子在停车后,钥匙停在"off"档位置至少4秒之后,将车钥匙从"off"档回拨到"ACC"档两次,最后车钥匙要停留在"off"档,这个动作要在8秒钟内完成!5秒后,爱车防盗号会拨打"解除报警手机"号,提示设置的动作成功!再过30秒后,"停车监护"进入生效状态(在完成动作后的35秒内不能插入车钥匙,否则设置不成功)。

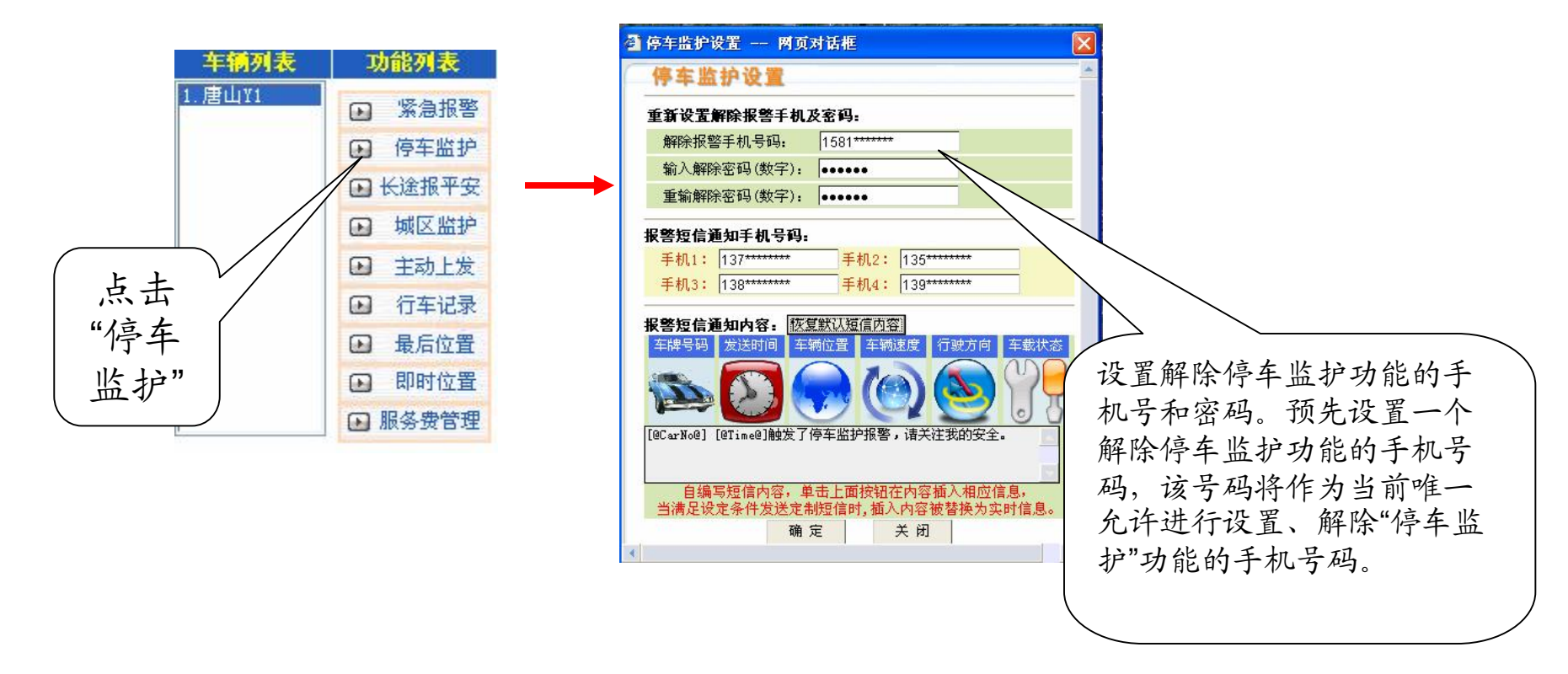

橡果国际

∧ ∧ ∧ ⊂ ▶ 做 − 键 事

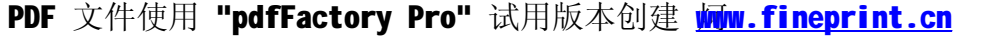

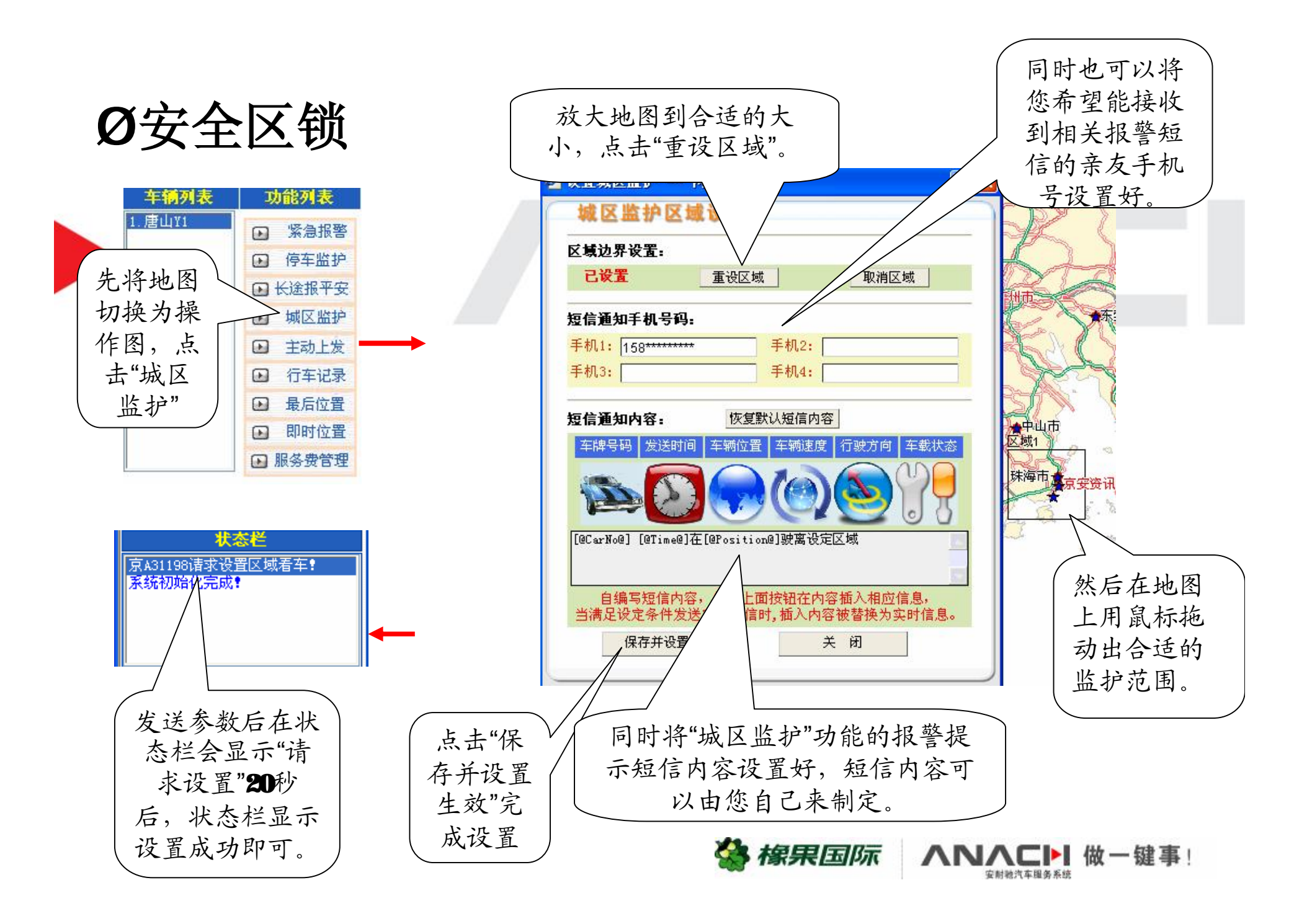

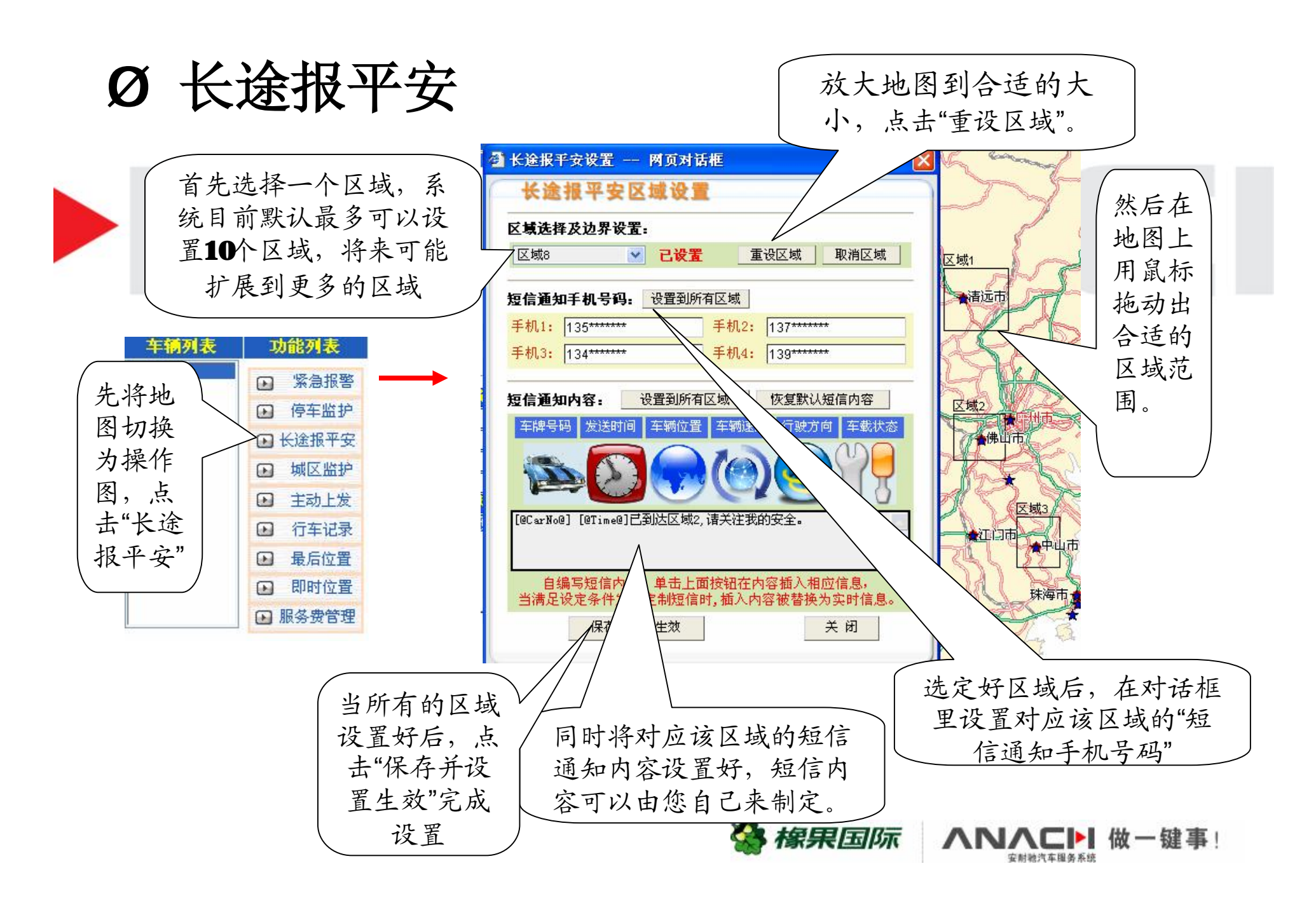

PDF 文件使用 "pdfFactory Pro" 试用版本创建 <u>婀w.fineprint.cn</u>

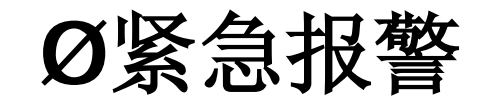

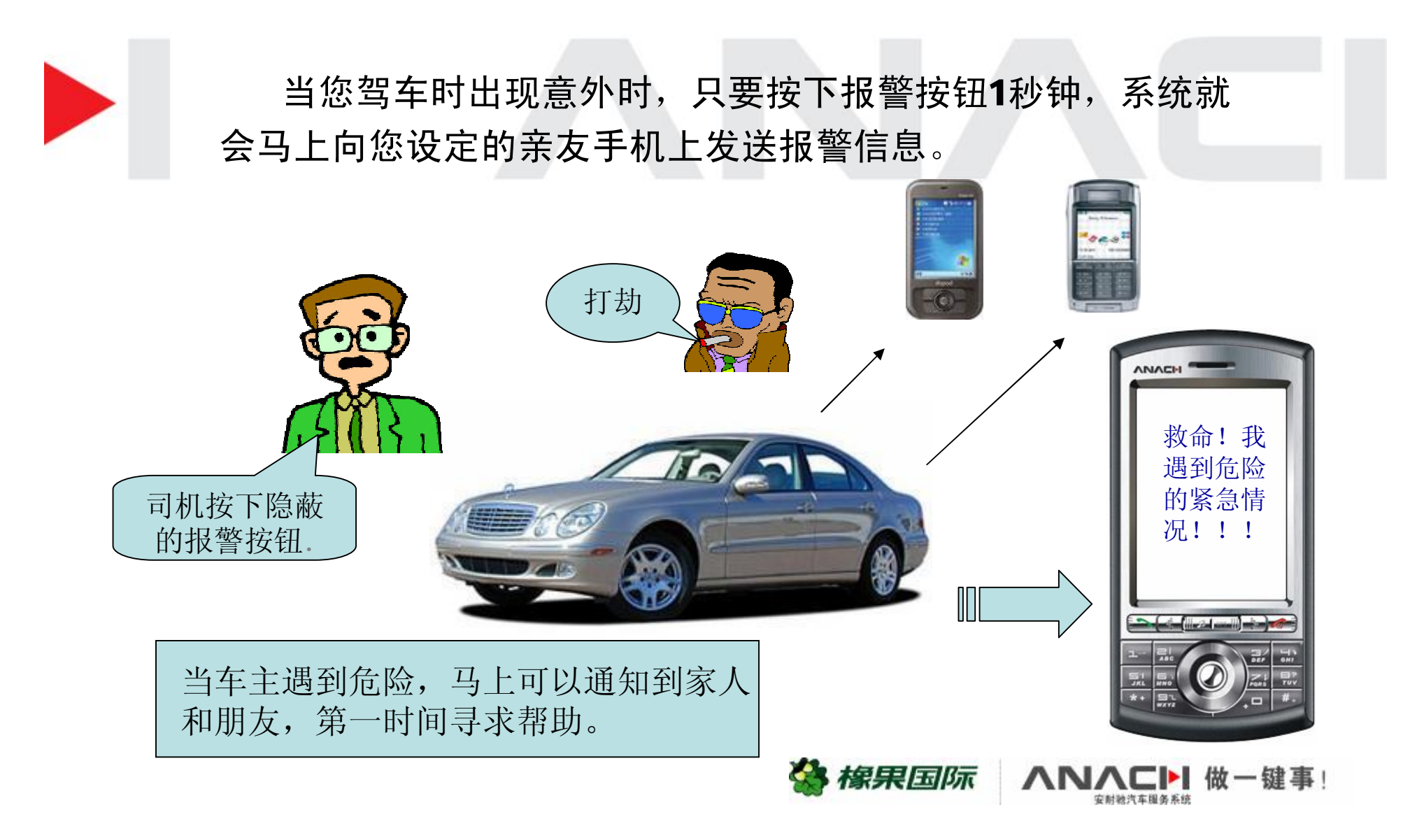

Ø紧急报警设置

设置接收紧急报警短信的手机号码。最多可设置4个手机号码。用户可以自行在此对 话框上编辑紧急报警短信的内容。此项中不必添加车主手机号,因为各项报警信息 都默认了优先向车主手机发送。

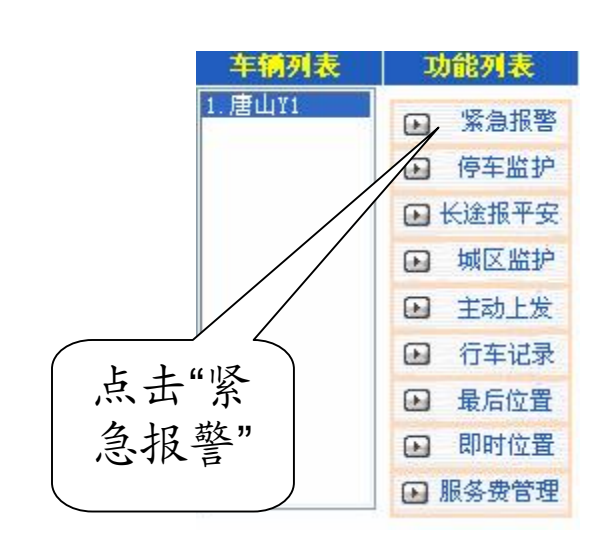

|                   | ( In 11 17      |                                          |        |              |
|-------------------|-----------------|------------------------------------------|--------|--------------|
| · 答及信理知=          | F机专码:           |                                          |        | 在竖鱼招擎又       |
| 手机1:  158*        |                 | =机2:                                     |        | 一            |
| 手机3:              |                 | 戶机4:                                     |        | <b>应的于机坝</b> |
|                   |                 |                                          |        | 填入亲友手相       |
| w 警短信通知 P         | 內容: 恢复默认为       | 显信内容                                     |        | 号,最多可去       |
| 车牌号码 发送           | 的间 车辆位置         | 车辆速度 行驶方                                 | 回 车载状态 | 小手机 子瓜       |
| 1983 M            |                 | 100                                      |        |              |
| P                 |                 |                                          |        |              |
| 初始我同由             | 160. Washington | OTime@][OPerition]                       |        |              |
|                   | Mura Lecarnos)[ | erimeej[erosicion                        |        |              |
|                   |                 |                                          |        |              |
| Alerenzie         | 内容,单击上面         | 按钮在内容插入相                                 | 应信息,   |              |
| 目3冊与起1目           | 卡发送定制短信时        | 1, 插入内容被替换                               | 为实时信息。 |              |
| 目珊与短18<br>当满足设定条件 |                 | 关闭                                       |        |              |
| 目3辆与短信<br>当满足设定条件 | 佣正              | 10 10 10 10 10 10 10 10 10 10 10 10 10 1 |        |              |

安财物汽车服务系统

PDF 文件使用 "pdfFactory Pro" 试用版本创建 <u>婀w.fineprint.cn</u>

## Ø信息语言设置范例

城区监护,长途报平安,停车监护和紧急报 警的报警语言可以根据您生活、商务的实际需要 由您来设置各种个性化的语言,满足您实用又个 性的使用需求。

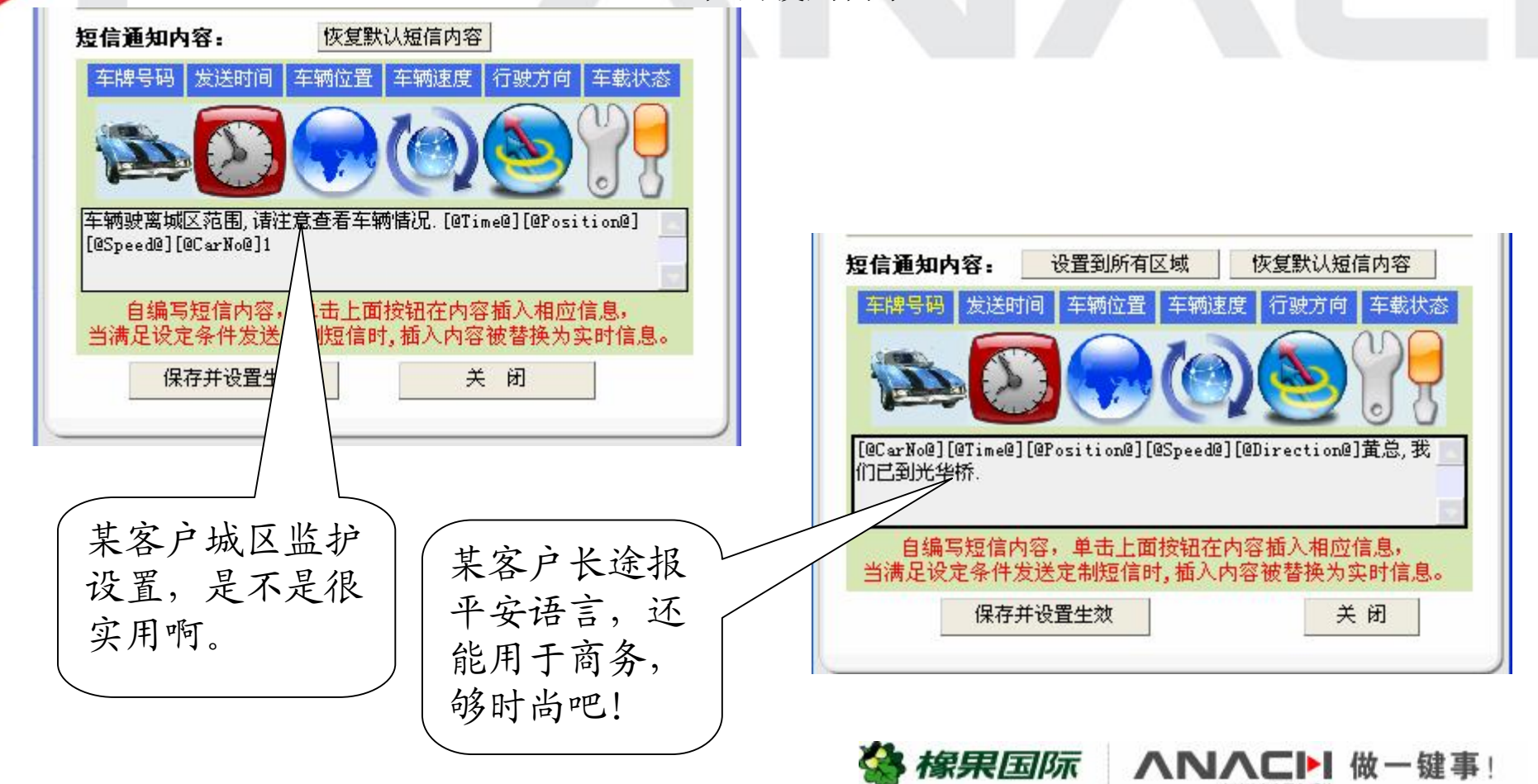

Ø查车手机设置

车主可以授权给亲友的手机号码,这些手机号码就可以随时通过短信以文字的 方式查询车主账号下的车辆位置。或者用安耐驰汽车黑匣子查车软件通过WAP上 网的形式进行在线查车,此项中不必添加车主手机号,车主手机本身就具备查车 权限。

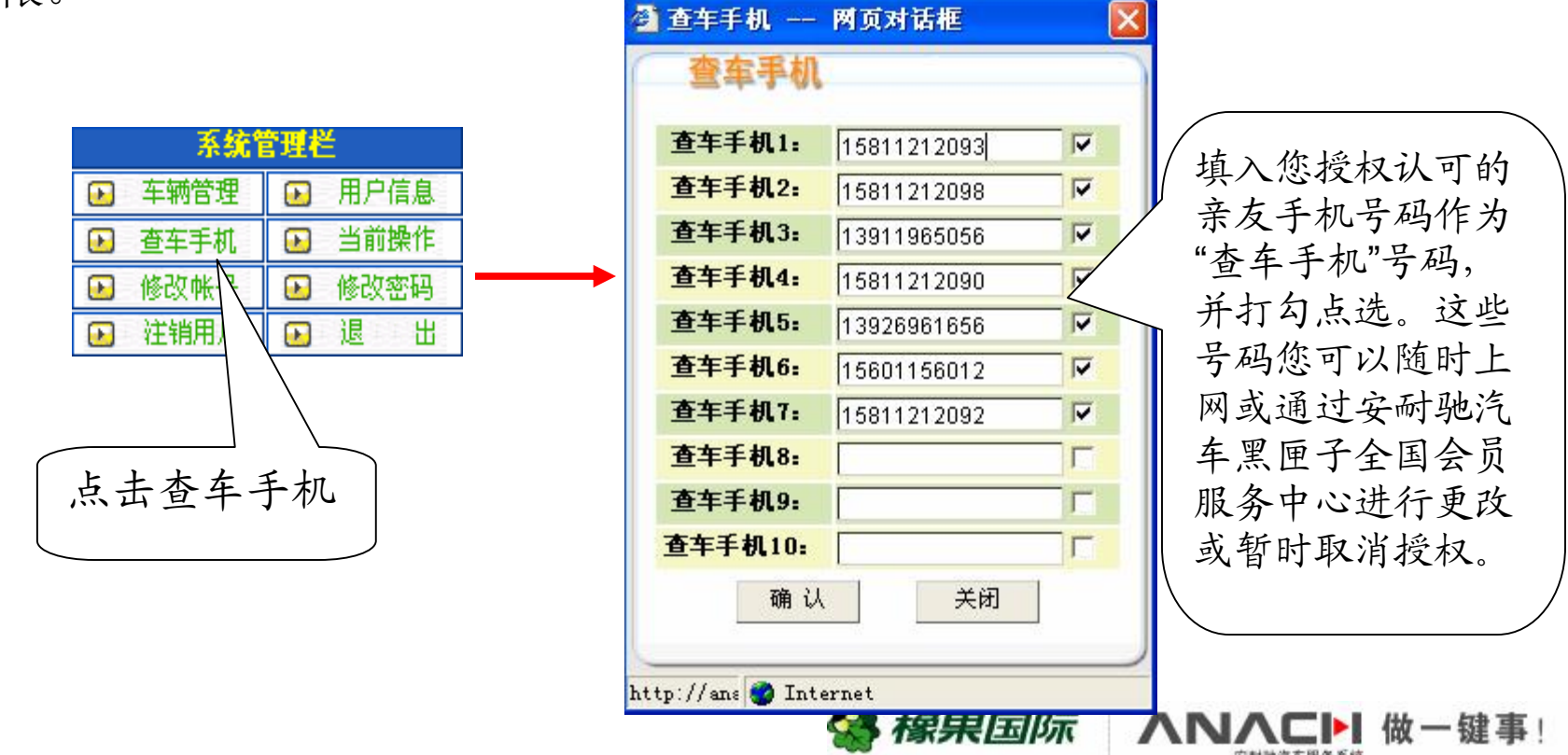

#### 车辆及服务费管理

#### Ø 车辆管理

#### Ø服务费管理

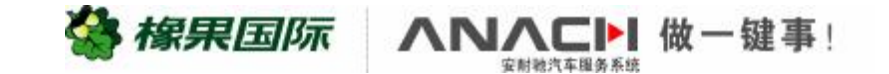

PDF 文件使用 "pdfFactory Pro" 试用版本创建 www.fineprint.cn

Ø车辆管理

用户可以在系统管理栏的"车辆管理"内对自己账号下的车辆进行管理,点击 "车辆管理"弹出新对话框,可看到客户用户名下已注册的车辆信息。且客户可以 在此对话框中选择进行增加车辆、删除车辆、恢复出厂设置、修改车牌号、修改 通讯号。

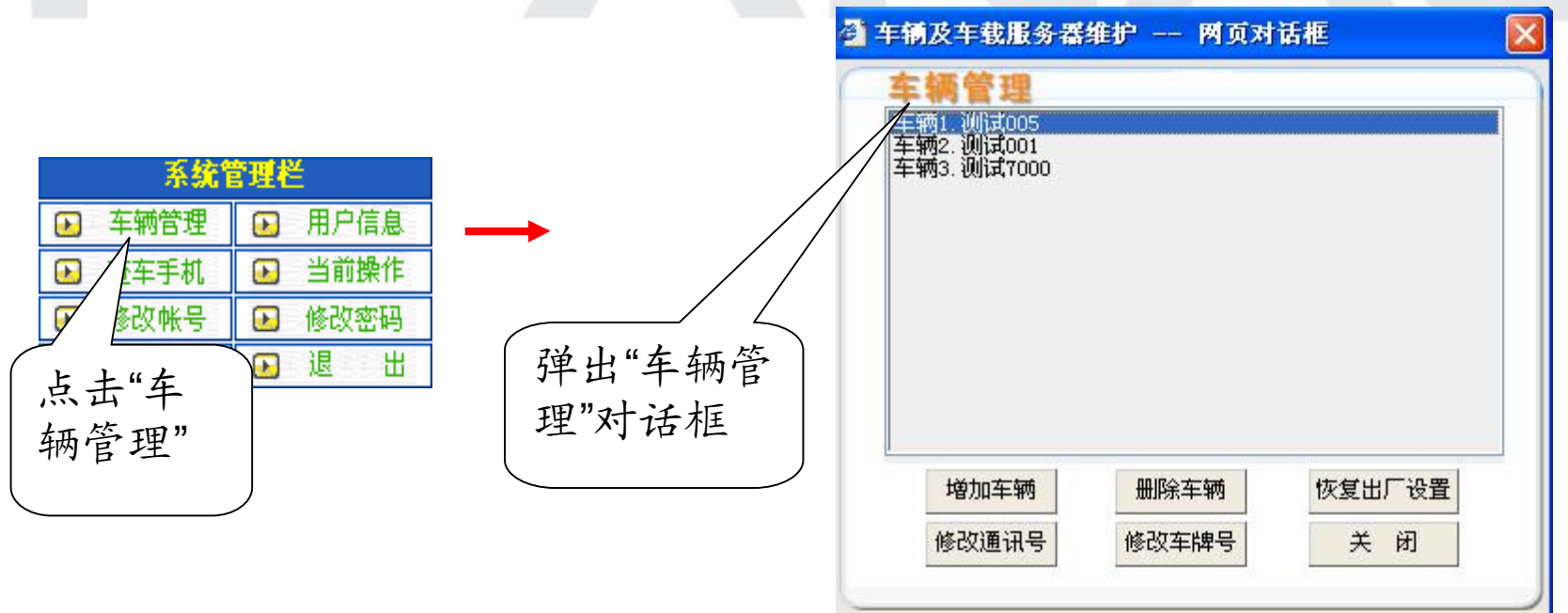

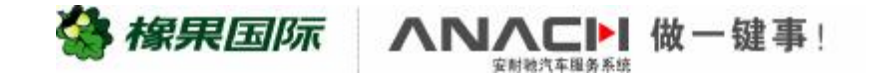

| <b>车辆管理</b><br>车辆1.)//// (105      | 一 添加车载服务器 两页对话框                                                                                                 |
|------------------------------------|----------------------------------------------------------------------------------------------------|
| 车辆2.测试001<br>车辆3.测试7000            | 添加新车辆 车载服务器序列号:* 车载服务器通讯号:* 车载服务器类型:* 车载服务器类型:* 车牌号:*                                                           |
| 增加车辆 册除车辆 恢复出厂设置<br>修改通 号 修改车牌号 关闭 | 确定 关闭<br>如果用户同时拥有两辆以上的车,均安                                                                                      |
| 点击"增加<br>车辆"                       | 装了安耐驰车载服务器,用户可以在同一个<br>用户名下对这些车辆进行管理。和首次注册<br>时一样,在以上对话框中对应填上车载服务<br>器序列号、车载服务器通讯号、手机卡入户<br>地及车牌号,然后再点击确定即可将新增加 |

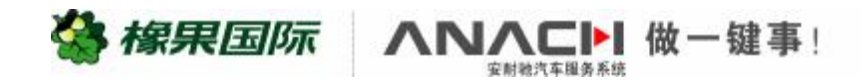

| Ø 车辆管理——删除车辆<br>→ 年辆及车载服务器维护 网页对话框                 | Ticrosoft Internet Explorer X<br>の 修确完要+W2 左轴/> 第10544 X 中子 |
|----------------------------------------------------|-------------------------------------------------------------|
| 增加车辆 脚除车辆 恢复出厂设置<br>修改通讯号 修改 牌号 关闭<br>点击"删<br>除车辆" | 确定 取消<br>点击确认,即可删除选中的车<br>辆。                                |

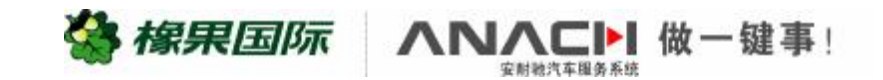

| 年納官理<br>车辆1. 训试005<br>车辆2. 测试001 | 修改遺信号码                                        |
|----------------------------------|-----------------------------------------------|
| 车辆3. 测试7000                      | <b>车牌号:</b> 響C30544 *                         |
|                                  | 通讯号码: 138************************************ |
|                                  | 手机卡入户地: 珠海市 🖌 💉                               |
|                                  | 确定 关闭                                         |
|                                  | 😵 Internet                                    |
|                                  |                                               |
| 增加车辆 删除车辆 恢复                     | 出厂设置                                          |
|                                  |                                               |
|                                  | 如果用户要为车载服务器更换SIMF,新更                          |
|                                  | 的SIM卡必须先定制以下业务。                               |
|                                  | 方法:把该SIMF装入手机内,开机后编辑                          |
|                                  | 信"ACXS"发送到"1066688812",发送完成后                  |
|                                  | 等待系统回复信息: 若系统回复定制成功。                          |
| 上土"修改近通过早"                       | 把SIM卡取出,再安装到车载服务器上,学                          |
| 黑西 形以迪凡方                         | 成了上述步骤后,用户还需要进入上图的来                           |
|                                  |                                               |

徐果国际 ∧ ∧ ∧ ⊂ ► 做 − 键事
 "
 "
 东前被汽车服务系统
 "
 "
 "
 "
 "
 "
 "
 "
 "
 "
 "
 "
 "
 "
 "
 "
 "
 "
 "
 "
 "
 "
 "
 "
 "
 "
 "
 "
 "
 "
 "
 "
 "
 "
 "
 "
 "
 "
 "
 "
 "
 "
 "
 "
 "
 "
 "
 "
 "
 "
 "
 "
 "
 "
 "
 "
 "
 "
 "
 "
 "
 "
 "
 "
 "
 "
 "
 "
 "
 "
 "
 "
 "
 "
 "
 "
 "
 "
 "
 "
 "
 "
 "
 "
 "
 "
 "
 "
 "
 "
 "
 "
 "
 "
 "
 "
 "
 "
 "
 "
 "
 "
 "
 "
 "
 "
 "
 "
 "
 "
 "
 "
 "
 "
 "
 "
 "
 "
 "
 "
 "
 "
 "
 "
 "
 "
 "
 "
 "
 "
 "
 "
 "
 "
 "
 "
 "
 "
 "
 "
 "
 "
 "
 "
 "
 "
 "
 "
 "
 "
 "
 "
 "
 "
 "
 "
 "
 "
 "
 "
 "
 "
 "
 "
 "
 "
 "
 "
 "
 "
 "
 "
 "
 "
 "
 "
 "
 "
 "
 "
 "
 "
 "
 "
 "
 "
 "
 "
 "
 "
 "
 "
 "
 "
 "
 "
 "
 "
 "
 "
 "
 "
 "
 "
 "
 "
 "
 "
 "
 "
 "
 "
 "
 "
 "
 "
 "
 "
 "
 "
 "
 "
 "
 "
 "
 "
 "
 "
 "
 "
 "
 "
 "
 "
 "
 "
 "
 "
 "
 "
 "
 "
 "
 "
 "
 "
 "
 "
 "
 "
 "
 "
 "
 "
 "
 "
 "
 "
 "
 "
 "
 "
 "
 "
 "
 "
 "
 "
 "
 "
 "
 "
 "
 "
 "
 "
 "
 "
 "
 "
 "
 "
 "
 "
 "
 "
 "
 "
 "
 "
 "
 "
 "
 "
 "
 "
 "
 "
 "
 "
 "
 "
 "
 "
 "
 "
 "
 "
 "
 "
 "
 "
 "

## Ø车辆管理—修改车牌号

| 為 在辅助在弗里名黑维拉 國方計算框 💟                    | 《 修改车牌号 网页对话框                      | X            |
|-----------------------------------------|------------------------------------|--------------|
| ▲ 午杨文平我很为香油10                           | 修改车牌号码                             |              |
| 车辆1. 侧试005<br>车辆2. 测试001<br>车辆3. 测试7000 | 原车牌号: 粤C30544                      |              |
|                                         | 新年時号: <del>雪し305***</del><br>确定 关闭 | *            |
| 100万元研                                  | Thternet                           |              |
|                                         |                                    |              |
|                                         | 如果用户将车载服务器安装花<br>辆车上,用户可以进入上图台     | 车另一 `<br>的对话 |
|                                         | 框,将旧的车牌号码更换为表<br>牌号码。              | 斩的车          |

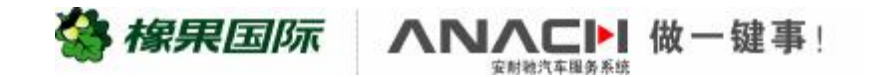

## Ø车辆管理一再初始化

| 车辆1. 测试005<br>车辆2. 测试001<br>车辆3. 测试7000 |               | 恢复出厂设置<br>车载服务器序列号: 07005000053654 * |
|-----------------------------------------|---------------|--------------------------------------|
|                                         |               | 车载服务器通讯号: 13466797633 *              |
|                                         | $\rightarrow$ | 车载服务器类型: 车载服务器1 🖌 🖌                  |
|                                         |               | <b>车牌号:</b> 测试005 *                  |
|                                         |               | 恢复出厂设置 关闭                            |
|                                         |               |                                      |
|                                         |               |                                      |
|                                         |               |                                      |
|                                         |               |                                      |
| /                                       |               | 四日 二 点 兴 左 壮 昭 夕 昭 工 化 工 工 告 田 二     |
|                                         |               | 不用尸感见牛戟服分奋工作不止吊,用尸                   |
|                                         | μ]            | 以任上图的对话框中使用 恢复出 汉直                   |
|                                         | 功             | 能,将车载服务器恢复为出厂设置,该功                   |
|                                         | 能             | 不影响车载服务器的正常使用,用户也无                   |
| 「占牛"恢复出厂设置"                             | 须             | 再次注册,但用户必须对相关的各项功能                   |
| 「山 八反山) 八旦                              |               |                                      |

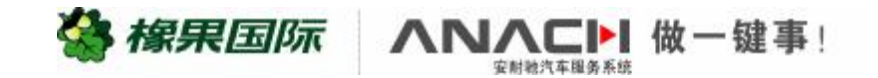

Ø服务费管理

用户可以在服务费管理栏里,为自己的账号进行服务费套餐的选择及充值的操作。

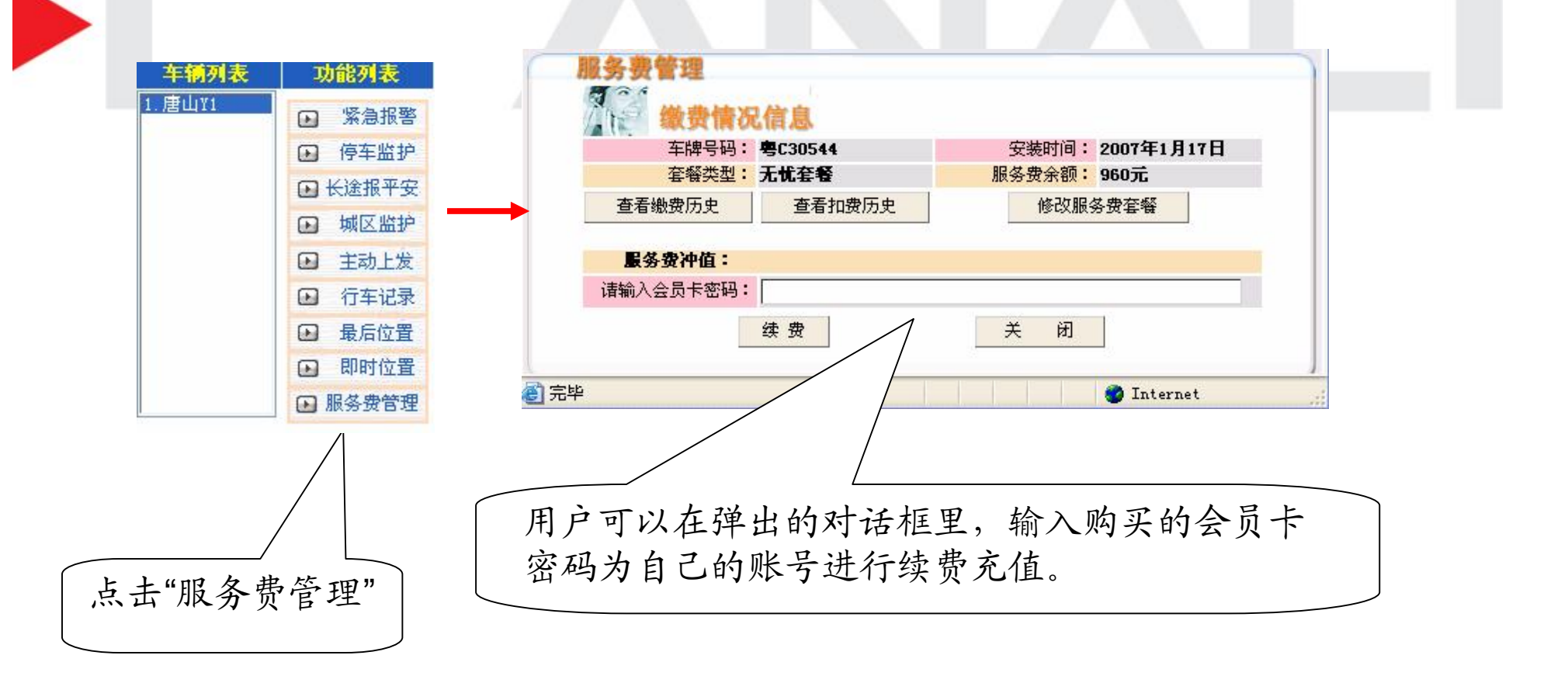

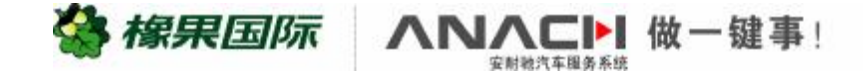

## Ø服务费管理一修改服务费套餐

| 服名典修理                                    |         |                  |              |
|------------------------------------------|---------|------------------|--------------|
| 新子 · · · · · · · · · · · · · · · · · · · | 兄信息     |                  |              |
| 车牌号码                                     | 粤C30544 | 安装时间: 2007年1月17日 |              |
| 套辍类型                                     | 无忧套餐    | 服务费余额: 960元      |              |
| 查看缴费历史                                   | 查看扣费历史  | 修改服务费套餐          |              |
| 服务费冲值:                                   |         |                  |              |
| 请输入会员卡密码                                 | :       |                  |              |
|                                          | 续费      | 关闭               | 用户可以在弹出的对话框里 |
| -<br>(回) 完毕                              |         | 🌍 Internet       | 新选择自己的服务费套餐, |
|                                          |         |                  |              |

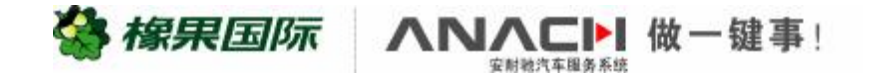

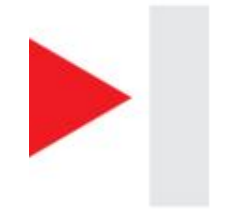

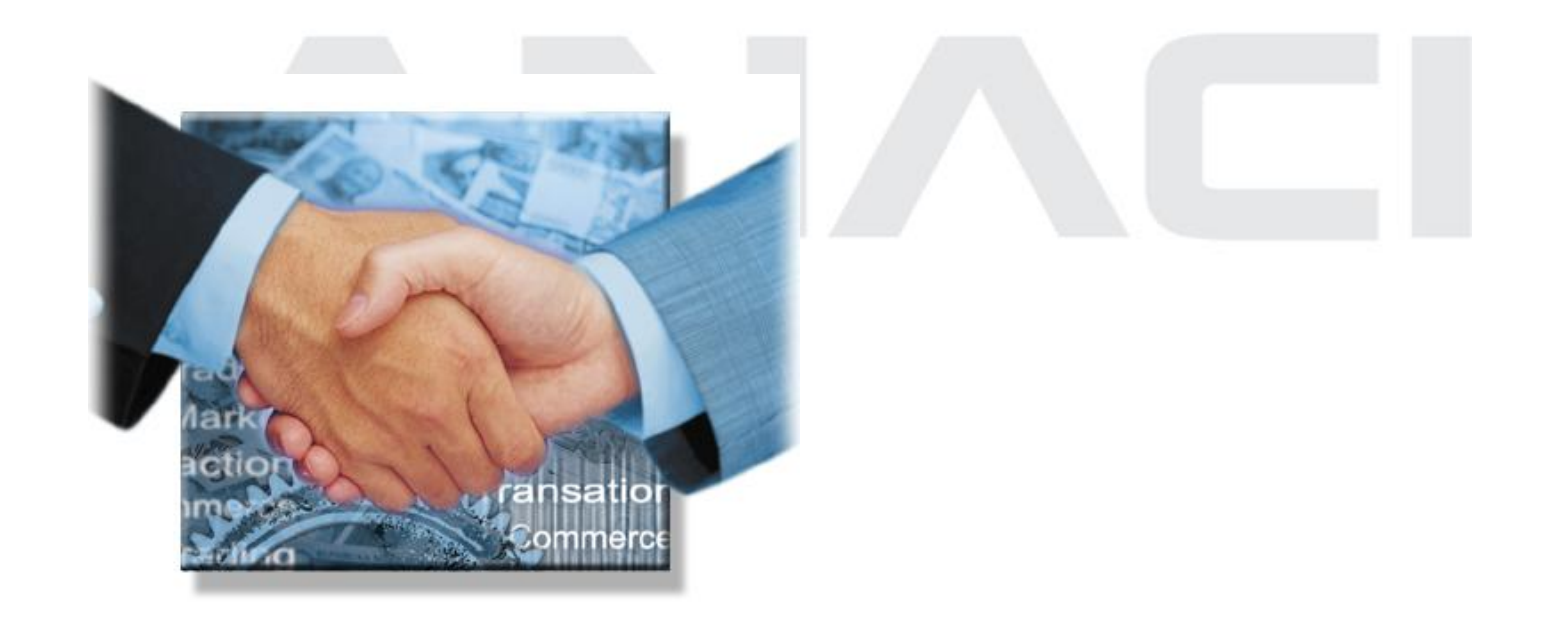

## 谢谢!

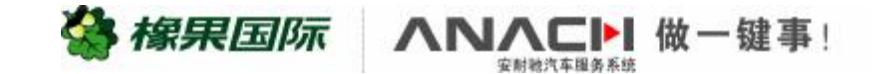

PDF 文件使用 "pdfFactory Pro" 试用版本创建 www.fineprint.cn